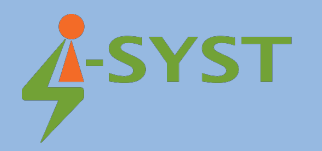

## MANUAL GUIDE

# Firmware debugging with Eclipse

Version 1.0

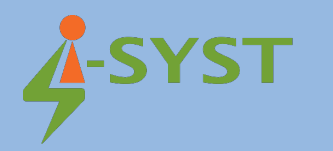

#### **Revision history**

| Version | Date        | Note            | Contributor(s)    | Approver          |
|---------|-------------|-----------------|-------------------|-------------------|
| 1.0     | 12 May 2021 | Initial version | Nguyen Hoang Hoan | Nguyen Hoang Hoan |
|         |             |                 |                   |                   |
|         |             |                 |                   |                   |
|         |             |                 |                   |                   |

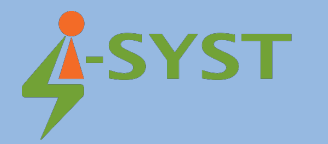

Copyright © 2019 I-SYST, all rights reserved.

3514, 1re Rue, Saint-Hubert, QC., Canada J3Y 8Y5

This document may not be reproduced in any form without, express written consent from I-SYST.

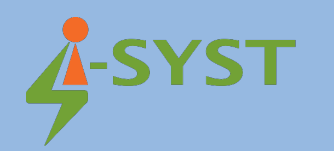

### Contents

| 1. Introduction                                     | 5  |
|-----------------------------------------------------|----|
| 2. Debugging and Flashing Firmware with Eclipse IDE | 5  |
| 2.1 Debugging Firmware with OpenODC                 | 6  |
| 2.2 Flashing Firmware                               | 9  |
| 2.3 Debugging and Flashing BleAdvertiser Firmware   | 10 |

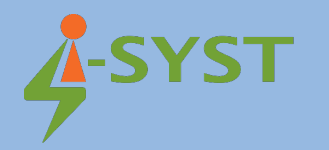

#### 1. Introduction

This document shows step-by-step how to debug and flash firmware with Eclipse IDE and Iosonata which was installed in the Installation guide "Eclipse IDE in firmware development with IOsonata".

#### 2. Debugging and Flashing Firmware with Eclipse IDE

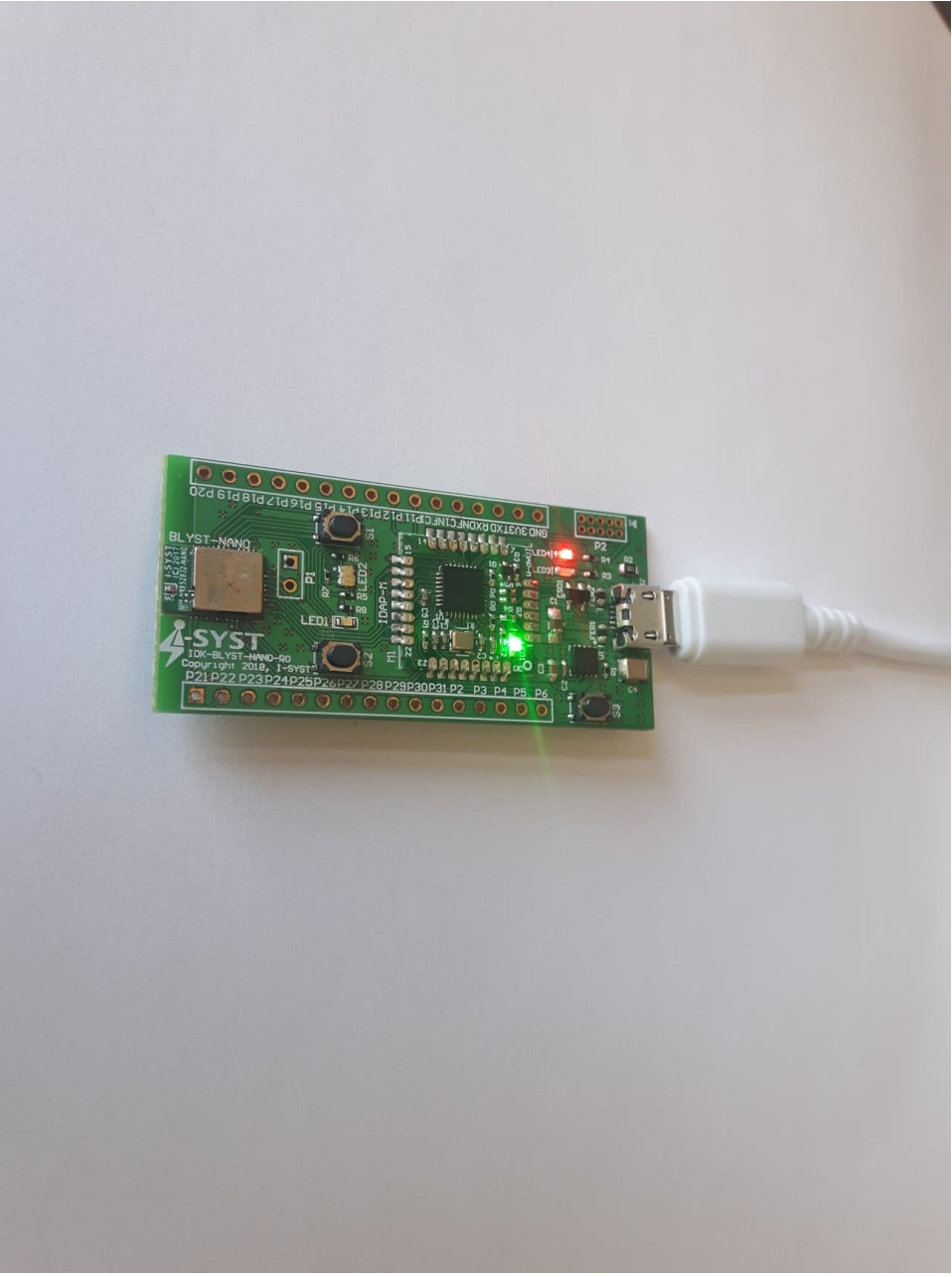

Connect IDK-BLYST-NANO to your computer.

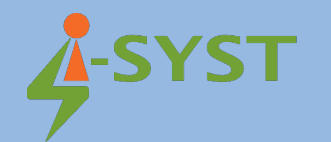

#### 2.1 Debugging Firmware with OpenODC

We will start with Blinky Project as an example.

Select Blinky Project, Right click select Debug Configuration

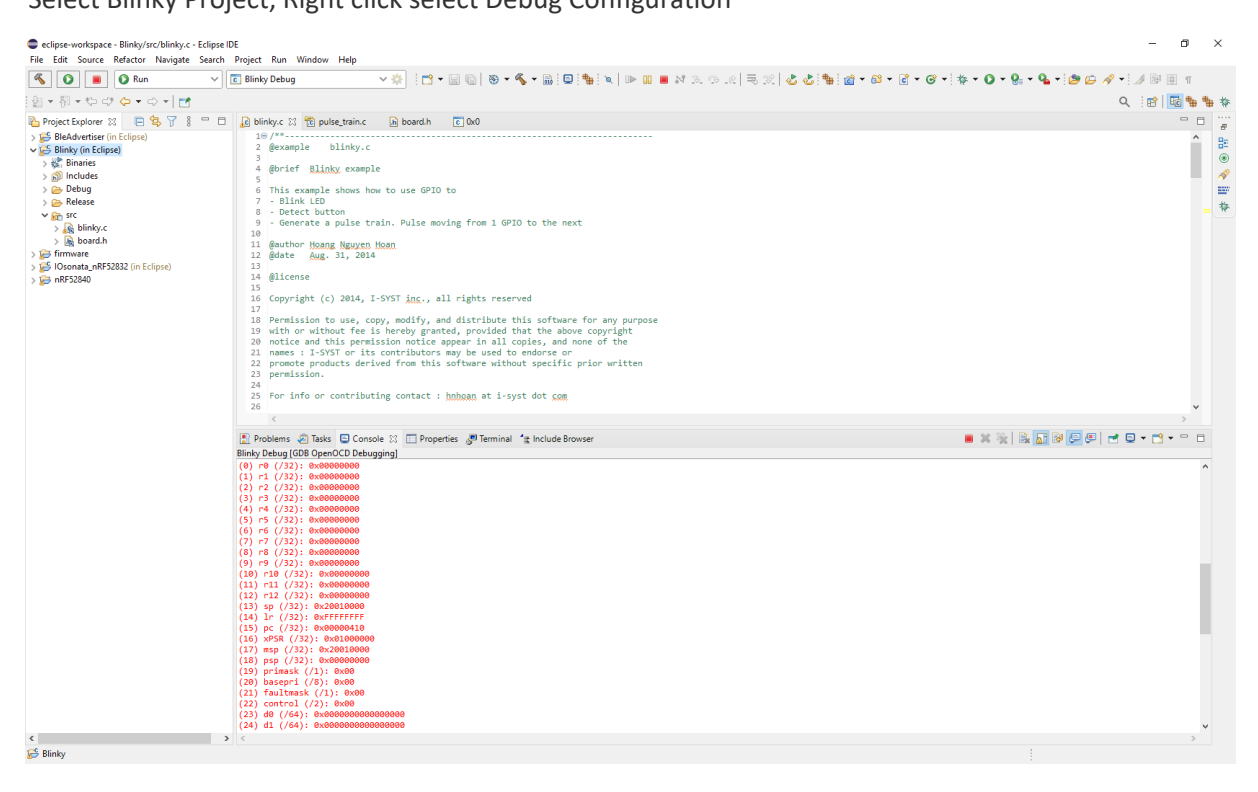

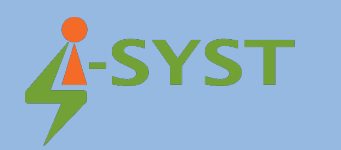

| Debug Configurations                                                                                                    | -                                                                                                    |       | × |
|----------------------------------------------------------------------------------------------------|----------------------------------------------------------------------------------------------------|-------|---|
| Create, manage, and run configurations                                                                                                    |                                                                                                    | Ŕ     | ñ |
| <ul> <li>C/C++ Application</li> <li>C/C++ Application</li> <li>C/C++ Container Launcher</li> <li>C/C++ Container Launcher</li> <li>C/C++ Remote Application</li> <li>C/C++ Vint</li> <li>GDB Hardware Debugging</li> <li>GDB OpenOCD Debugging</li> <li>GDB OpenOCD Debugging</li> <li>GDB SPOCD Debugging</li> <li>GDB SEGGER J-Link Debugging</li> <li>GDB SEGGER J-Link Debugging</li> <li>GDB SEGGER J-Link Debugging</li> <li>GDB SEGGER J-Link Debugging</li> <li>BluePyro Debug</li> <li>Launch Group</li> </ul> | Name: Blinky Debug Main Startup Source Common Project: Blinky C/C++ Application: Debug/Blinky.elf Build (if required) before launching Build Configuration: Select Automatically C Enable auto build O Disable auto build O Disable auto build O Use workspace settings | rowse |   |
| Filter matched 16 of 19 items                                                                                                    | Revert                                                                                                    | Apply |   |
| ?                                                                                                    | Debug                                                                                                    | Close |   |

Double click on GDB OpenOCD Debugging

In Main tab, at C/C++ Application click Search Project

| Program Selection                                                          |  |       | × |  |  |
|----------------------------------------------------------------------------|--|-------|---|--|--|
| Choose a program to run:                                                   |  |       |   |  |  |
|                                                                            |  |       |   |  |  |
| Binaries:                                                                  |  |       |   |  |  |
| Blinky.elf                                                                 |  |       |   |  |  |
| Qualifier:                                                                 |  |       |   |  |  |
| 参 armle - /Blinky/Debug/Blinky.elf<br>参 armle - /Blinky/Release/Blinky.elf |  |       |   |  |  |
| ? ок                                                                       |  | Cance | I |  |  |

Select Blinky.elf

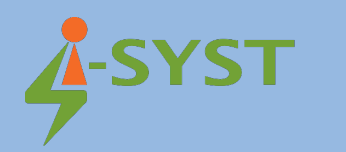

| Debug Configurations                                                                                                    |                                                                                                    |                                                                                                    |        | - 🗆       | ×  |
|----------------------------------------------------------------------------------------------------|----------------------------------------------------------------------------------------------------|----------------------------------------------------------------------------------------------------|--------|-----------|----|
| Create, manage, and run configurations                                                                                                    |                                                                                                    |                                                                                                    |        | Ŕ         | ñ. |
| Image: Second Second | Name: Blinky Debu<br>Main P Debu<br>OpenOCD Setup<br>Start OpenOC<br>Executable:<br>GDB port:<br>Telnet port:<br>Config options:<br>Allocate cons<br>GDB Client Setup<br>Executable:<br>Other options:<br>Commands:<br>Remote Target | Ig gger Startup Source Common D locally D:\i_syst\Development\openocd-0.10.0\bin\openocd.exe 3333 4444 -1 "interface/cmsis-dap.cfg" -1 "target/nf52\cfg" ole for OpenOCD Allocate console for the telnet connection D:\i_syst\Development\GNU Arm Embedded Toolchain\10 2020-q4-major\bin\arm-none-eabi-gdb.exe set mem inaccessible-by-default off | Browse | Variables |    |
| Filter matched 17 of 20 items                                                                                                    |                                                                                                    |                                                                                                    | Revert | Apply     |    |
| ?                                                                                                    |                                                                                                    |                                                                                                    | Debug  | Close     | :  |

In Debugger tab, set Config options

-f "interface/cmsis-dap.cfg"

-f "target/nrf52.cfg"

Browse OpenOCD executable file and ARM GDB executable file.

Click Debug

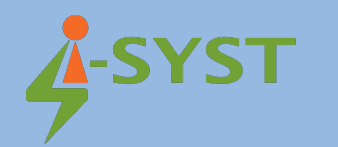

| 🔦 🎄 🔳 🎄 Debug                                                                                                    | 🗸 💽 Blinky Debug 💦 🗸 🔅 🔹 🐨 🐨 🖏 🐨 💊 🕶 🐘 🔛 🐂 🔯 🗣 📾 🖛 📾 🕬 🔊 🐼 🕫 🐼 🗸                                                                                                    | 🖸 • G • 🕸 • 🗘 • 🤮 • 🍓 • 🍅 📁 🛷 • 🍠 🗟 🗉 🗉                                                                              |   |
|----------------------------------------------------------------------------------------------------|----------------------------------------------------------------------------------------------------|----------------------------------------------------------------------------------------------------|---|
| 월 - 월 - 번 라 슈 - 아 - 1 클                                                                                                    |                                                                                                    | Q 😰 🖬 🐂                                                                                                    | * |
| Project Explorer 🐹 📄 😫 🍸 🖇 📟                                                                                                    | 🗈 💦 blinky.c 🛛 📸 pulse_train.c 🕞 board.h 📧 0x0                                                                                                    | 😤 Outli 🛞 Buil 🛷 Sear 🎬 Disa 🏇 Debug 💥 🦉                                                                             |   |
| <ul> <li>Signification (In Edipox)</li> <li>Signification (In Edipox)</li> <li>Signification (Intersection)</li> <li>Signification (Intersection)</li> <li>Signin (Intersection)</li> <li>Signification (Intersection)&lt;</li></ul> | <pre>100 // 101 102=int min() 103 103 104 105 105 105 105 105 105 105 105 105 105</pre>                                                                                                    | <ul> <li>■ % i+ 8</li> <li>■ % i+ 8</li> <li>■ % i+ 8</li> <li>■ % i+ 100000000000000000000000000000000000</li></ul> |   |
|                                                                                                    | 124 msDelay(1000);<br>125 IOPinSet(0, 28);                                                                                                    | v                                                                                                    |   |
|                                                                                                    | 4                                                                                                    | >                                                                                                    |   |
|                                                                                                    | 🖹 Problems 🧓 Tasks 📮 Console 🛛 🔲 Properties 🧬 Terminal 😭 Include Browser                                                                                                    | 📕 💥 🔆 📴 🚱 💭 💭 ଟ 💭 🕶 🗂 🕶 🗆                                                                                            |   |
|                                                                                                    | Binky Debug (DGB DeredOD Debugging)           (3) df (/4): exb00000000000000           (3) df (/4): exb0000000000000           (3) df (/4): exb0000000000000           (3) df (/4): exb0000000000000           (4) df (/4): exb00000000000000           (5) df (/6): exb0000000000000           (3) df (/6): exb0000000000000           (4) df (/6): exb0000000000000           (3) df (/6): exb0000000000000           (4) df (/6): exb00000000000000           (4) df (/6): exb000000000000000           (4) df (/6): exb00000000000000           (4) df (/6): exb00000000000000           (4) df (/6): exb00000000000000           (4) df (/6): exb00000000000000           (4) df (/6): exb00000000000000           (4) df (/6): exb000000000000000           (4) df (/6): exb000000000000000000000000000000000000 |                                                                                                    |   |
| <                                                                                                    | <b>x</b>                                                                                                    | · · · · · · · · · · · · · · · · · · ·                                                                                |   |
|                                                                                                    | Writable Smart Inser                                                                                                    | t 112 : 79 : 3693                                                                                                    | - |

After you start the debugger, it will stop at main(). Now you can debug the firmware by clicking the step button (F5, F6) to trace your source code line by line.

#### 2.2 Flashing Firmware

Click Run button to run the firmware on your device

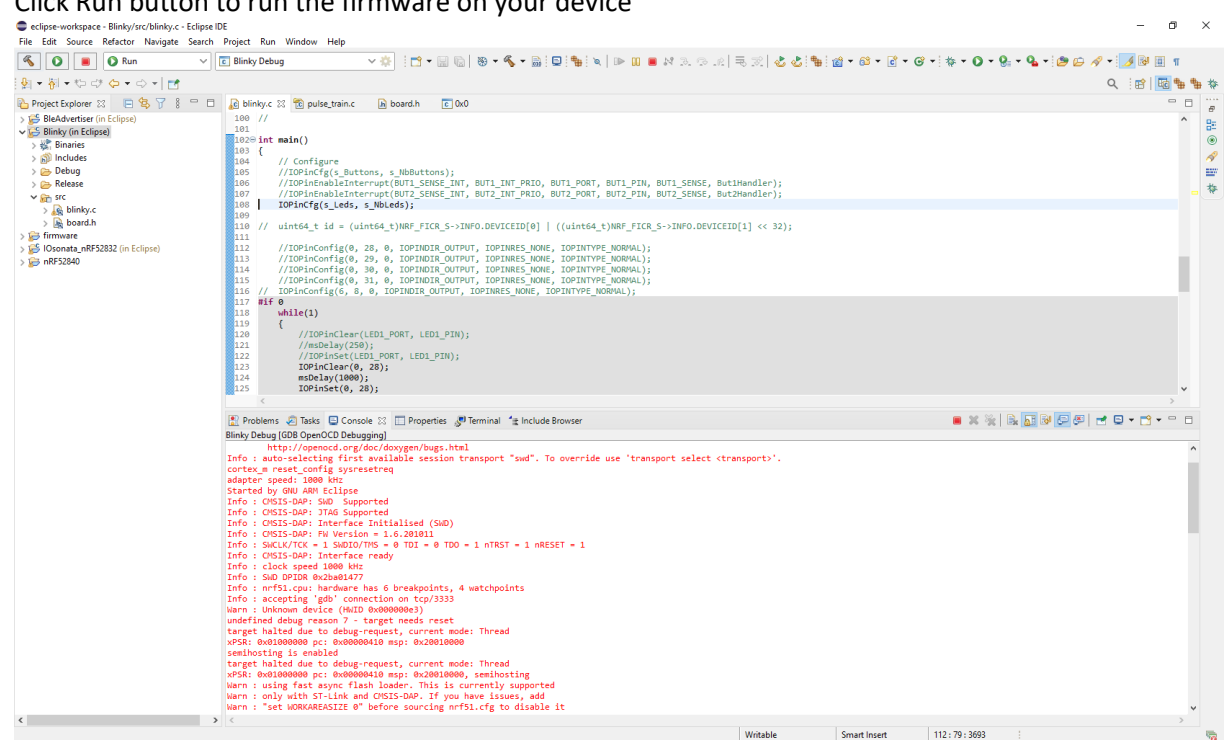

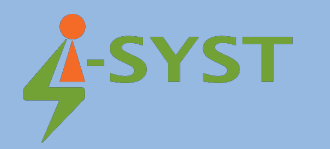

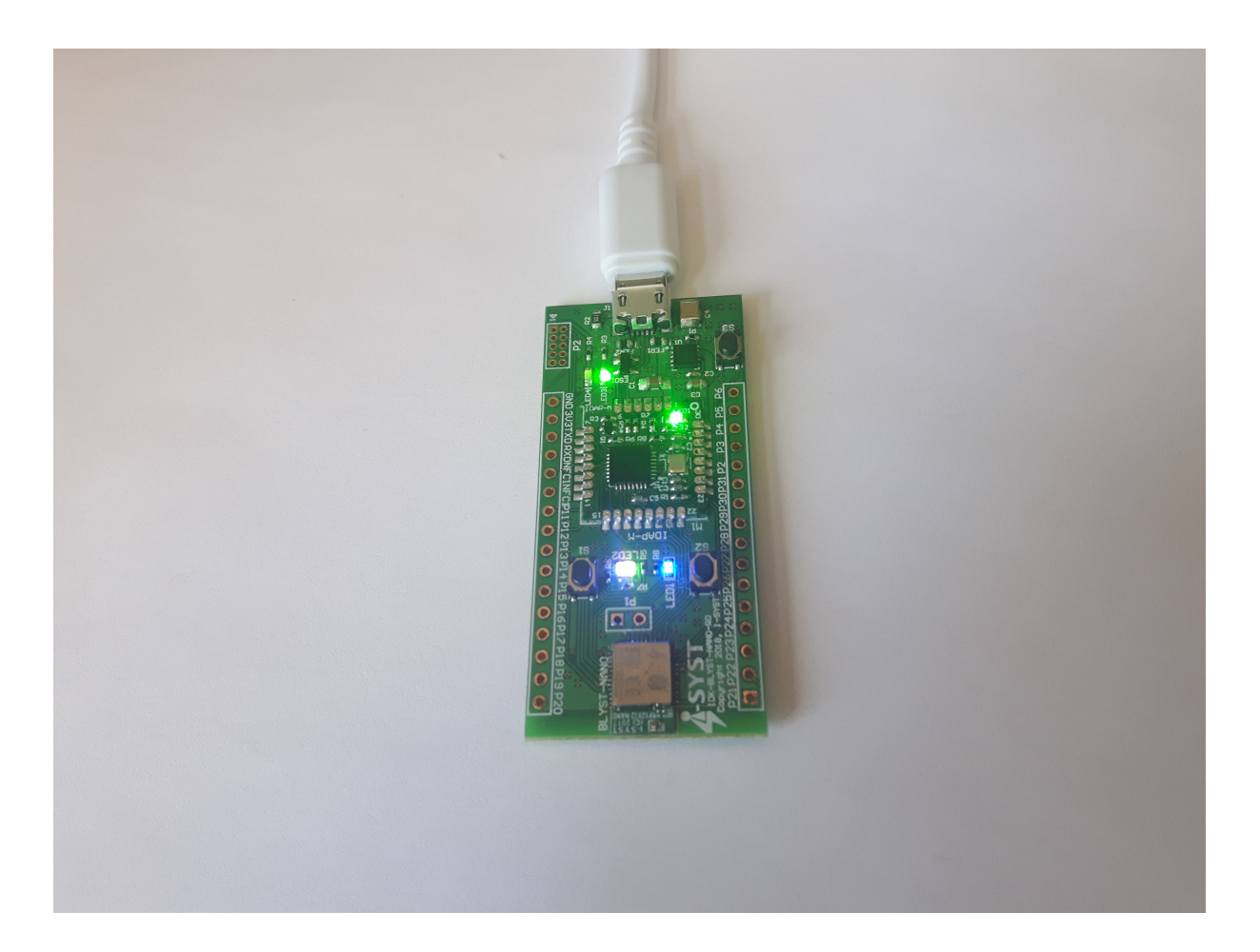

#### 2.3 Debugging and Flashing BleAdvertiser Firmware

BleAdvertiser requires NRF SDK softdevice components so we have to flash softdevice first. Use IDAPnRFProg to flash NRF softdevice using IDAP-Link. Download here: <u>IDAP-Link/M - Browse</u>/<u>Windows at SourceForge.net</u>

Run IDAPnRFProg by following command line:

```
$.\IDAPnRFProg.exe D:\i_syst\external\nRF5_SDK\components\softdevice\s132\hex\s132_nrf52_7.2.0_softdevice.hex
```

```
IDAPnRFProg Ver. 1.8.201221
Copyright 2014-2020, I-SYST inc. All rights reserved
Found IDAP-Link/M - S/N : 4030318000216, Firmware : 1.6.201011
Target device found : 1
IDAP-Link/M-4030318000216 : nRF52832-CIAAB0, Rev.-1, HWID = 0x52832, DEVID =
0x5A6E40192D427DB2
IDAP-Link/M-4030318000216 : Flash size = 524288, Ram size = 65536
IDAP-Link/M-4030318000216 : Device address = 0x237DE024308F
IDAP-Link/M-4030318000216 : Erase all
```

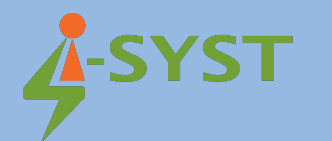

IDAP-Link/M-4030318000216 : Blank checking... IDAP-Link/M-4030318000216 : Chip erased IDAP-Link/M-4030318000216 : Programming 153964 bytes... IDAP-Link/M-4030318000216 : Programmed 150 KB in 8.696 sec at rate 17.290 KB/s IDAP-Link/M-4030318000216 : Verifying... IDAP-Link/M-4030318000216 : Programming succeeded. Total programmed 1 nRF5x devices in 11.177 sec, 300 KB R/W transfered, rate = 26.840 KB/s

After flashing Bluetooth Low Energy Module in IDK-BLYST-NANO with IDAPnRFProg, we can now debug and flash firmware BleAdvertiser on IDK-BLYST-NANO

| Cecipse-workspace - BleAdvertiser/srz/BleAdvertiser/srz/BleAdverti | ×    |
|----------------------------------------------------------------------------------------------------|------|
|                                                                                                    |      |
|                                                                                                    | h ** |
|                                                                                                    |      |
| By Detection 1:         UN (Note: Compute State And And And And And And And And And And                                                                                                    |      |
| invalid arguments' Writable Smart Insert 105: 14: 3405                                                                                                    | 5    |